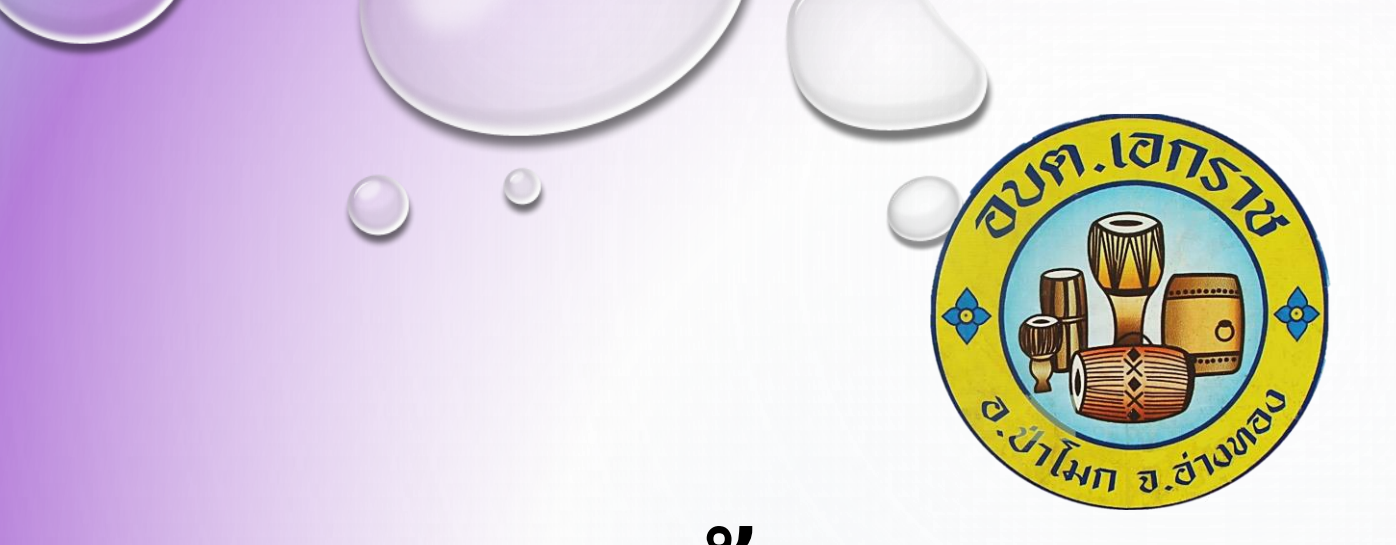

# **ดู่มือขั้นตอนการใช้บริการ**

## **E-Service**

องค์การบริหารส่วนตำบลเอกราช

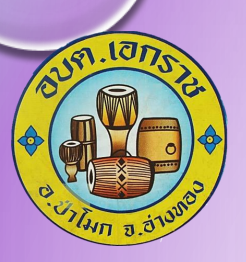

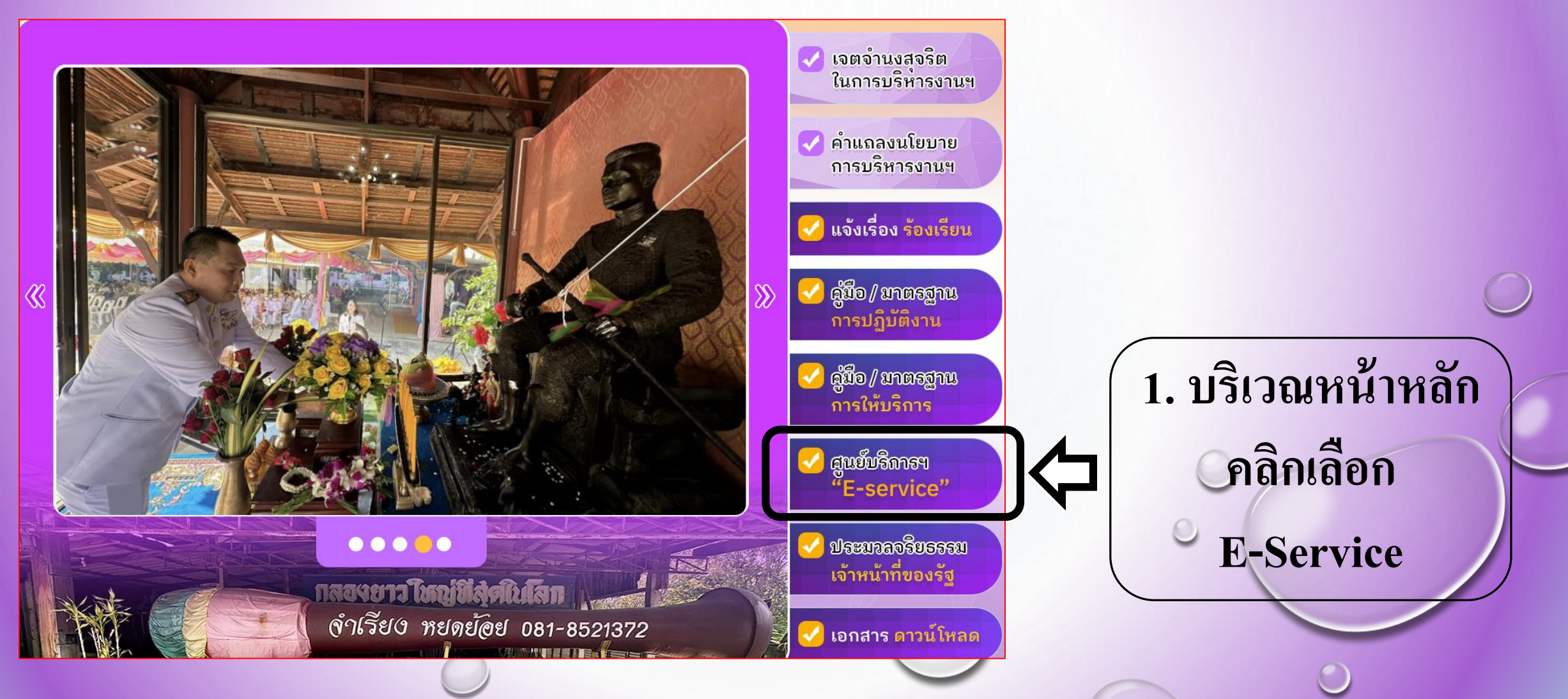

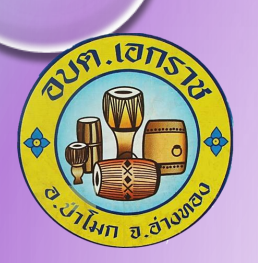

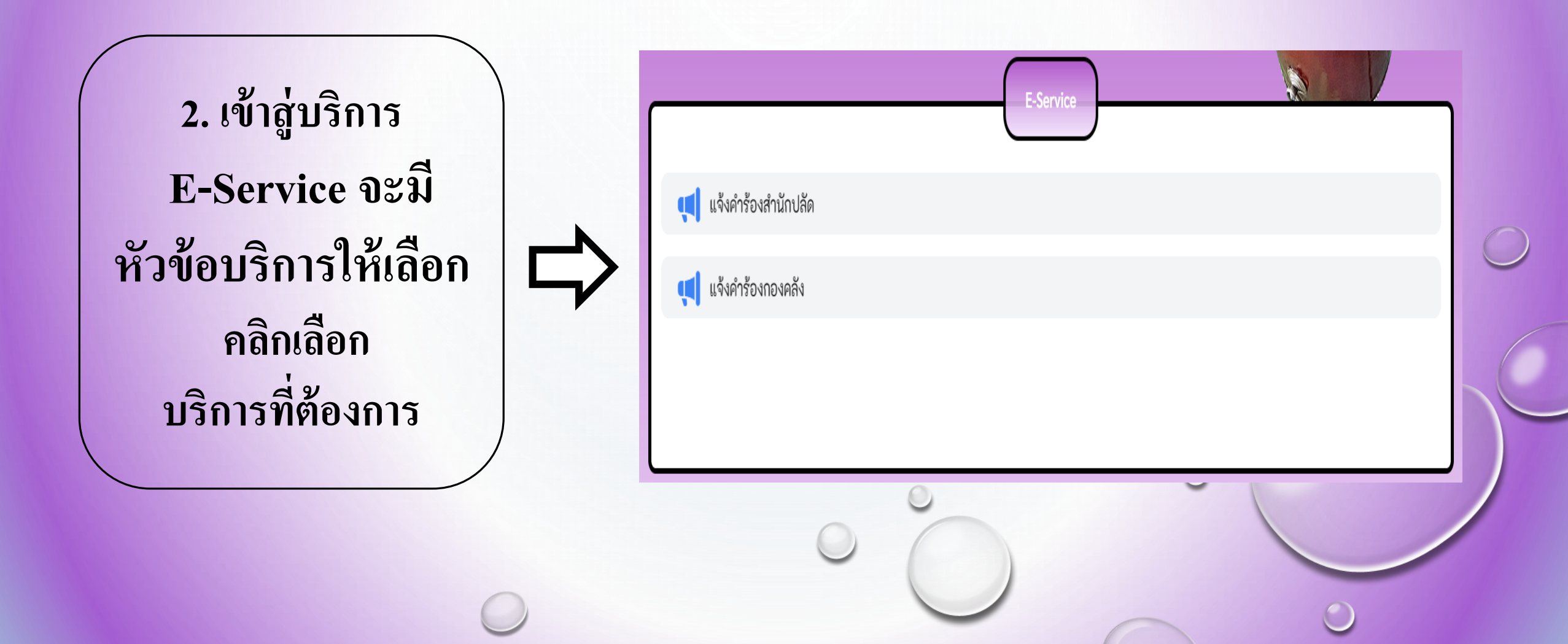

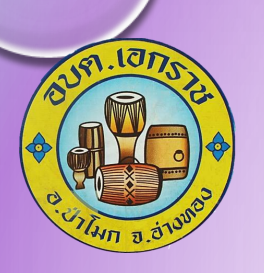

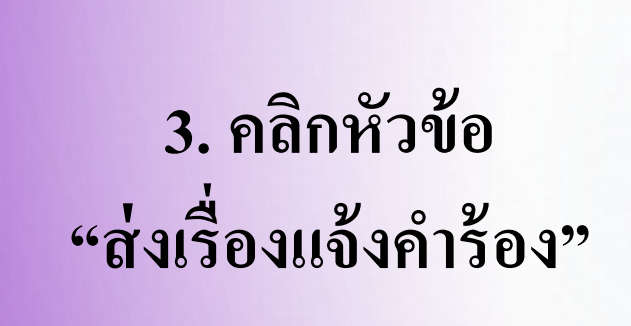

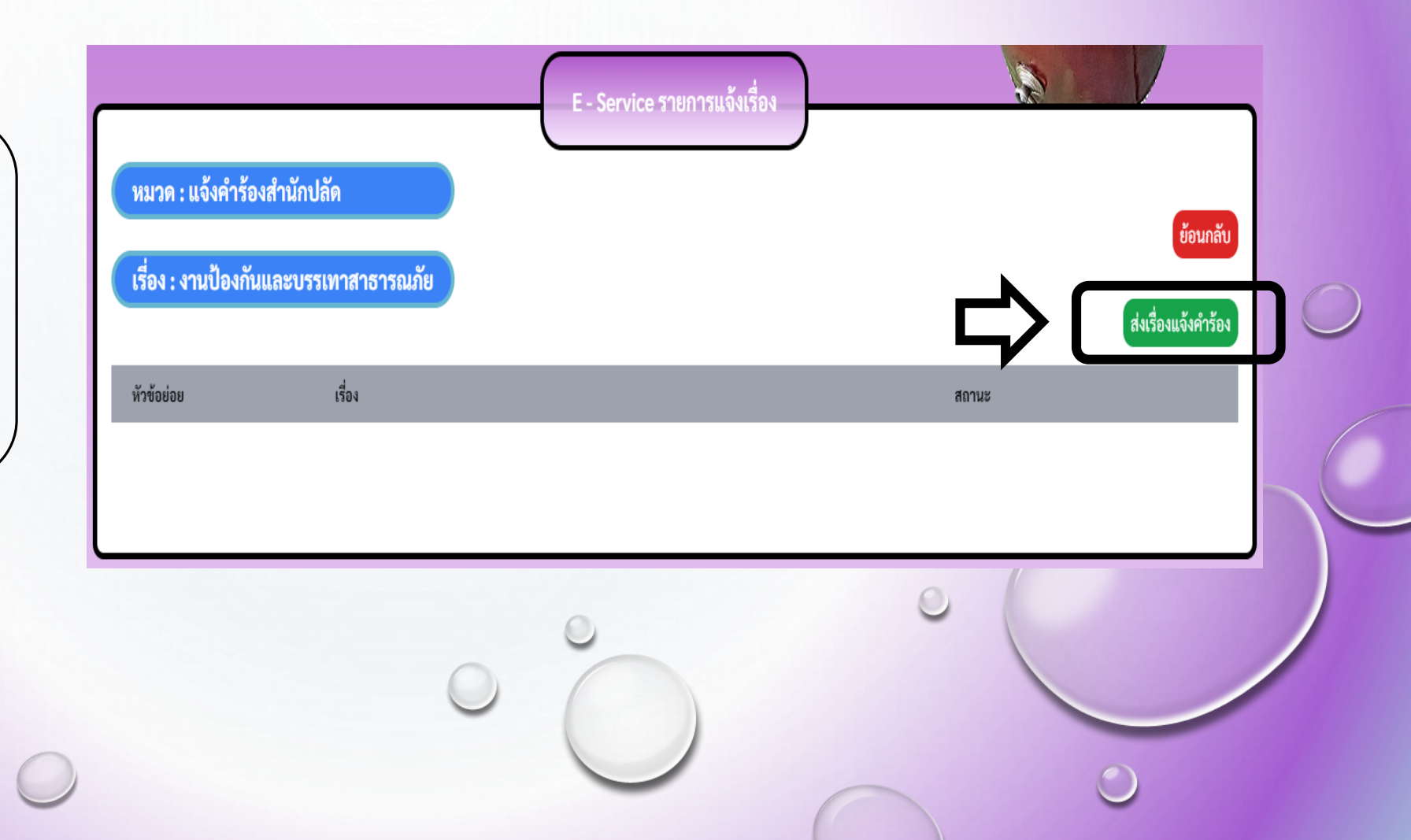

| ง<br>พุ่มือขั้นตอนการใช้                                                    | Building Constructions and a series of the series of the s |                                           |
|-----------------------------------------------------------------------------|----------------------------------------------------------------------------------------------------|-------------------------------------------|
| <ul> <li>4. กรอกข้อมูล<br/>ผู้ใช้บริการ</li> <li>ให้ครบทุกหัวข้อ</li> </ul> |                                                                                                    | ัง<br>สำเร็จ<br>บันทึกข้อมูลเรียบร้อยแล้ว |
| 0                                                                           | <ul> <li>อะแบบที่กับร่อมูกการสุดสายบุคร (Privey Palicy)</li> <li>บินของให้กับร่อมูกการสุดสายบุคร (Privey Palicy)</li> <li>5. คลิกบัน</li> </ul>                                                                                                    | เท็ก                                      |

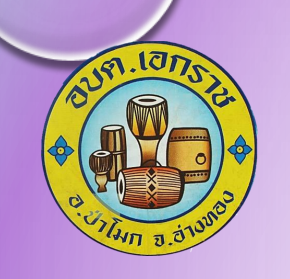

6. เสร็จสิ้นกระบวนการ

(ข้อมูลของท่านจะถูกส่งต่อไปยังผู้ดูแลระบบเพื่อดำเนินการต่อไป)

พบปัญหาการใช้บริการ ติดต่อสอบถามได้ที่เบอร์โทร. 0 3566 2201 หรือ ไปรษณีย์อิเล็กทรอนิก : akekarach114@gmail.com